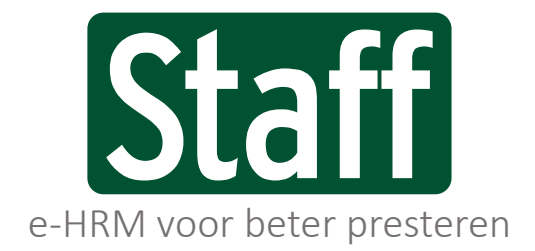

Public labels/ private labels/ partner labels

Releasenotes versie 2021.02 | Label | 22-12-2020

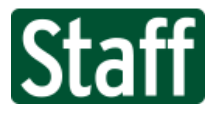

# Nieuwe functionaliteiten

| 357214 | Abonnementen op Raadplegen rapportages                                                                   |
|--------|----------------------------------------------------------------------------------------------------|
| 362468 | Rooster Totaal overzicht                                                                                 |
| 236514 | Nieuw design klokschermen                                                                                |
| 357871 | Aanpassing Verlof(u) status overzicht v.w.b. medewerkers met dienstverband binnen<br>andere organisaties |
| 362414 | Relatieveld op pagina Taak Stam door laten linken naar Relatie Stam                                      |
| 361508 | Signalering: Dienstverband notificatie medewerker x-weken in dienst                                      |

# Bugfixes

| 361785 | Batchbewerking Loketten resulteert in verveelvoudiging van favorieten |
|--------|-----------------------------------------------------------------------|
| 359130 | Onvoldoende recht resulteert in verlies van widget instellingen       |

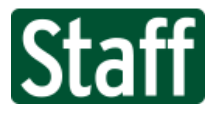

## Nieuwe functionaliteiten

### 357214 Abonnementen op Raadplegen rapportages

Met veel trots lanceren we in deze versie een volledig nieuwe functionaliteit waarmee je je kunt abonneren op rapportages. Onder het menu Raadplegen hebben we een enorme bibliotheek aan rapportages en hoewel daar handige overzichten tussen zitten, is de lange lijst soms overweldigend.

Met de nieuwe functionaliteit 'Abonneren op rapportages' kun je je veelgebruikte rapporten opslaan in je eigen profiel of zelfs periodiek per mail laten verzenden. Nu hoef je niet meer te zoeken naar jouw belangrijke overzichten.

### Hoe werkt het?

Het opslaan van een rapport onder jouw profiel is eenvoudig. Ga naar **Raadplegen** en zoek het rapport op. Stel de parameters in en tik op de knop "Voeg toe aan Mijn rapporten"<sup>1</sup>.

| 🗮 Menu                                                                   |                                                              |
|--------------------------------------------------------------------------|--------------------------------------------------------------|
| 🆀 🕨 Raadplegen 🕨 Rappo                                                   | rtage                                                        |
| 🔥 Rapporten opvrage                                                      | 1                                                            |
| Op rapporten heeft u rechten i                                           | nodig, alleen rapporten waarop u recht heeft worden getoond. |
| Categorie                                                                | ✓                                                            |
| Filter                                                                   |                                                              |
| Rapport                                                                  | Vakantiemutaties per jaar 🗸 🗸                                |
| Rapportparameters Startdatum Organisatorische eenheid Pelatie medewerker | 01-02-2021                                                   |
| Contracturen vanaf                                                       |                                                              |
| Contracturen t/m                                                         | 42                                                           |
| Inclusief vakantiedagen                                                  |                                                              |
| Genereer het rapport                                                     | Voeg toe aan Mijn rapporten                                  |

Nu is dit rapport toegevoegd aan Mijn rapporten.

<sup>&</sup>lt;sup>1</sup> Alleen gebruikers met recht op Mijn rapporten kunnen deze functionaliteit gebruiken. De knop is uitgeschakeld wanneer je onvoldoende recht hebt.

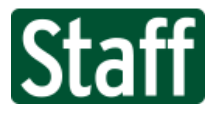

### Navigeer naar pagina **Persoonlijk > Mijn rapporten**.

| Mijn rapporten                |                                           |            |             |            |       |                        |              |  |  |  |  |
|-------------------------------|-------------------------------------------|------------|-------------|------------|-------|------------------------|--------------|--|--|--|--|
|                               | Rapport                                   | Abonnement | Herhaling   | Startdatum | Tijd  | Laatste keer verstuurd | Toon rapport |  |  |  |  |
|                               | Medewerkers in en uit dienst over periode | Nee        |             |            |       |                        | 2            |  |  |  |  |
| <ul><li>✓</li><li>✓</li></ul> | Vakantiemutaties per jaar                 | Ja         | Maandelijks | 09-02-2021 | 17:00 | 09-02-2021 17:13       | 2            |  |  |  |  |

Op deze pagina zie je direct een overzicht van de rapporten die je vanuit Raadplegen hebt toegevoegd. De gegevens in de kolommen betekenen het volgende.

| Kolom                  | Gegeven                                                          |
|------------------------|------------------------------------------------------------------|
| Rapport                | Naam of titel van het rapport                                    |
| Abonnement             | Instelling of er een automatisch schema is ingesteld. Ja of Nee. |
| Herhaling              | Instelling frequentie van herhaling                              |
| Startdatum             | Startdatum van het abonnement                                    |
| Tijd                   | Voorkeurstijdstip van genereren en verzenden                     |
| Laatste keer verstuurd | Tijdstempel van laatste verzending van dit rapport               |
| Toon rapport           | Met een tik op het 🖪 icoon achteraan de regel kun je het rapport |
|                        | meteen genereren, het zal dan in een pop-up getoond worden.      |

Op deze pagina kun je ook je rapporten beheren, met een tik op het 🖋 icoon in de regel open je de eigenschappen van het rapport.

| Mijn rapport wijzigen        |                    |      |                       |    |          |   |  |
|------------------------------|--------------------|------|-----------------------|----|----------|---|--|
| Omschrijving                 | Vakantiemutaties   | ; pe | r jaar                |    |          |   |  |
| Rapport                      | <u> </u>           | Val  | kantiemutaties per ja | a  | r        |   |  |
| Startdatum                   | 01-02-2021         | 23   |                       |    |          |   |  |
| Organisatorische eenheid     |                    |      | 🔍 🗙 Catering          | ıЬ | edrijf A |   |  |
| Relatie medewerker           | Vaste medewerk     | er   | ~                     |    |          |   |  |
| Contracturen vanaf           | 38                 |      |                       |    |          |   |  |
| Contracturen t/m             | 42                 |      |                       |    |          |   |  |
| Inclusief vakantiedagen      | ✓                  |      |                       |    |          |   |  |
| Instellingen abonnement      |                    |      |                       |    |          |   |  |
| Herhaling                    | Maandelijks        | ~    | Tweede 🗸 🗸            | I  | Dinsdag  | ~ |  |
| Tijd                         | 17:00              | ~    | ]                     |    |          |   |  |
| Verstuur per e-mail          |                    |      |                       |    |          |   |  |
| Sla op onder mijn documenten | ≝ <mark>×</mark> ≣ |      |                       |    |          |   |  |

Onder **Instellingen abonnement** kun je de configuratie doen voor herhaaldelijk en automatisch genereren van dit rapport.

Bij **Herhaling** en **Tijd** stel je in op welke dag en tijd je het rapport wilt ontvangen en onder **Verstuur per e-mail** en **Sla op onder mijn documenten** leg je vast op welke wijze je dit rapport wilt ontvangen. Beide opties tegelijk actief kan ook.

Als je kiest voor per e-mail dan zal je vanuit het systeem een e-mail ontvangen met daarin het rapport als Excel bijlage.

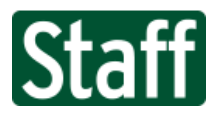

Als je kiest voor opslaan onder mijn documenten, dan wordt het rapport als Excel opgeslagen in jouw profiel. Je kunt de bijlages terugvinden in de widget "Documenten voor een persoon". Het type document is "Mijn rapport".

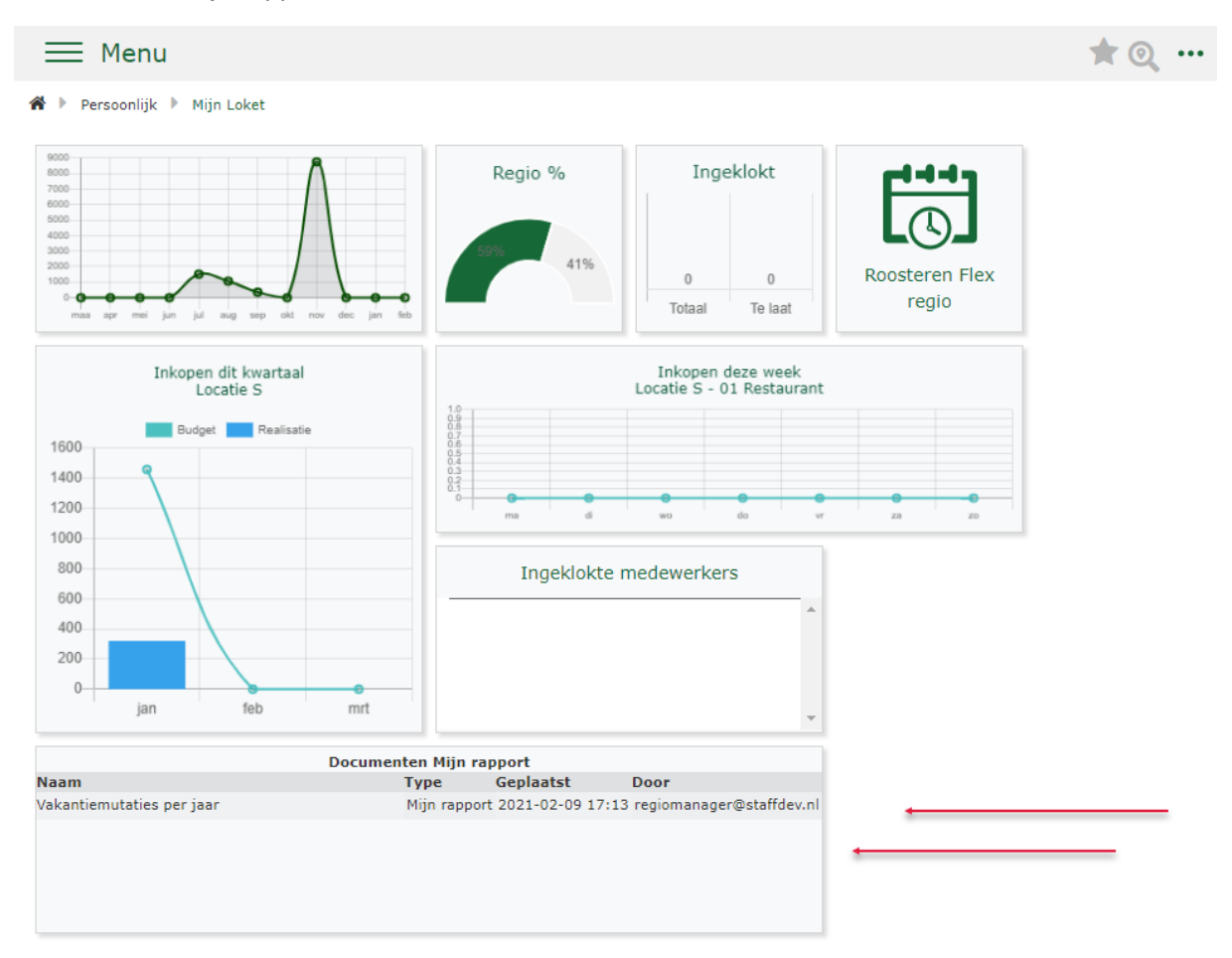

Een door het systeem genereerde e-mail ziet er uit zoals de afbeelding hiernaast. Het rapport tref je aan in de bijlage als Excelmap.

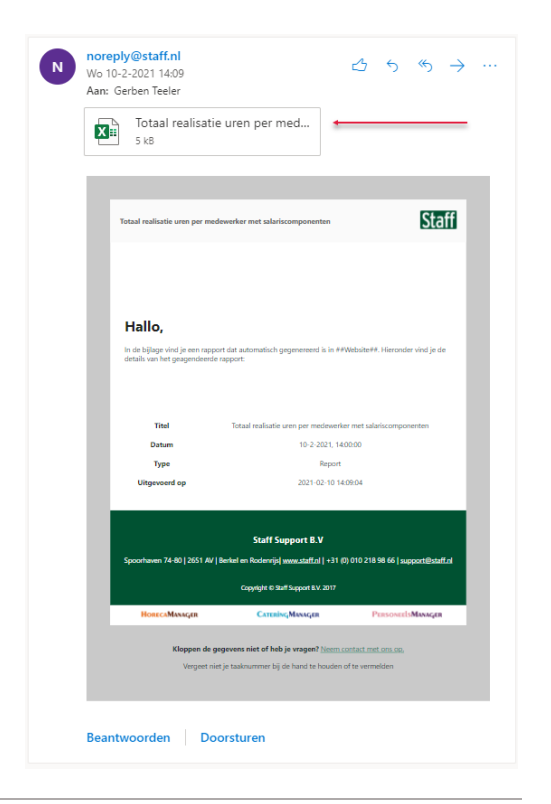

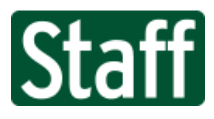

# 362468 Rooster Totaal overzicht

Nieuw is deze totaal export van de module roosteren en bevat alle gegevens van medewerkers, diensten, afdelingen waarop roosterregistratie ingevoerd is. Je kunt dit rapport vinden onder **Raadplegen > Rooster Totaal.** 

| Kolom                       | Gegeven                                                                                                    |
|-----------------------------|----------------------------------------------------------------------------------------------------|
| Jaar                        | Jaartal                                                                                                    |
| Maand                       | Maand                                                                                                    |
| Week                        | Weeknummer                                                                                                    |
| Dag                         | Weekdag                                                                                                    |
| Datum                       | Datum rooster                                                                                                    |
| Dienst                      | Dienst naam                                                                                                    |
| Van                         | Tijd begin                                                                                                    |
| Tot                         | Tijd eind                                                                                                    |
| Pauze                       | Tijd pauze                                                                                                    |
| Totaal                      | Totaal tijd minus pauze                                                                                                    |
| Productief totaal           | Totaal aantal productieve uren                                                                                                    |
| Productieve activiteiten*   | Uren per activiteit productief                                                                                                    |
| Improductief totaal         | Totaal aantal improductieve uren                                                                                                    |
| Improductieve activiteiten* | Uren per activiteit improductief                                                                                                    |
| Vaardigheden**              | Vaardigheid gekoppeld aan dienst ja of nee (leeg)                                                                                                    |
| Afdelingscode               | Afdelingscode rooster afdeling                                                                                                    |
| Afdeling                    | Afdeling naam rooster                                                                                                    |
| Regio                       | Regio boven afdeling rooster                                                                                                    |
| Organisatie                 | Organisatie boven regio boven afdeling rooster                                                                                                    |
| Relatienummer               | Relatienummer van relatie gekoppeld aan administratie gekoppeld aan rooster afdeling                                                                                                    |
| Relatie                     | Bedrijfsnaam van relatie gekoppeld ""                                                                                                    |
| Adres***                    | Bezoek / huisadres van de relatie ""                                                                                                    |
| Status                      | Status van de dienst. Nog te vullen = nog geen medewerker gepland,<br>Ingevuld intern = eigen medewerker gepland, Ingevuld extern =<br>uitzendkracht gepland, Uitvraag = uitgevraagd bij centrale planning of<br>extern, Open = dienst opengesteld voor inschrijving. |
| Laatste wijziging           | Tijdstempel laatste wijziging                                                                                                    |
| Laatste wijziging door      | Gebruikersnaam wijziger                                                                                                    |
| Publicatiedatum             | Tijdstempel publicatie                                                                                                    |
| Persnr                      | Personeelsnummer ingeroosterde medewerker                                                                                                    |
| Persoon en adresgegevens    | Gegevens van ingeroosterde medewerker                                                                                                    |
| Reiskosten                  | Bedrag vanuit reiskosten salarisrecord of Extra reiskosten (Extra reiskosten overruled salarisrecord)                                                                                                    |
| Organisatie                 | Verloningsorganisatie ingeroosterde medewerker                                                                                                    |
| Regio                       | Verloningsregio ingeroosterde medewerker                                                                                                    |
| Afdeling                    | Verloningsafdeling ingeroosterde medewerker                                                                                                    |
| Relatiegegevens             | Relatie gekoppeld aan administratie gekoppeld aan verloningsafdeling                                                                                                    |
| Relatie adres               | Huis/ bezoekadres van relatie                                                                                                    |

\* Bestaat uit meer kolommen, één kolom per activiteit

\*\* Bestaat uit meer kolommen, één kolom per vaardigheid

\*\*\* Adres van type Bezoek / Huisadres van de gekoppelde relatie

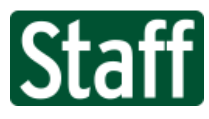

236514 Nieuw design klokschermen

Voor de module Klokken hebben we de klokschermen een nieuw fris design gegeven. De functionaliteiten zijn hetzelfde gebleven zoals je gewend bent. We hebben de instructie op het scherm centraal in het beeld gezet, hiermee zie je sneller wat je moet doen.

Wanneer je je personeelsnummer of kloknummer hebt ingetypt dan zal je door het systeem welkom geheten worden en een leuke toevoeging is dat je je profielfoto<sup>2</sup> in beeld krijgt.

| dinsdag 15 december<br>09:48:40 |                     |              |   |      |  |  |
|---------------------------------|---------------------|--------------|---|------|--|--|
| Nummer                          | Type je personee    | elsnummer in |   |      |  |  |
| 000012                          |                     | 1            | 2 | 3    |  |  |
| (1)                             | Goedemorgen         |              |   |      |  |  |
|                                 | Maribel van Interen | 4            | 5 | 6    |  |  |
|                                 | Doorgaan            | 7            | 8 | 9    |  |  |
|                                 |                     | Wis          | 0 | Leeg |  |  |
| Wie is in <u>c</u>              | jeklokt?            |              |   |      |  |  |

Ook binnen de klokmodule zijn de toast messages toegevoegd. Na succesvol inklokken zie je direct of het gelukt is.

|                   | dinsdag 15 decemb<br>10:02:20 | ber |   |      |
|-------------------|-------------------------------|-----|---|------|
| Nummer            | ⊘ Je bent ingeklokt           |     |   |      |
|                   |                               | 1   | 2 | 3    |
|                   |                               | 4   | 5 | 6    |
|                   |                               | 7   | 8 | 9    |
|                   |                               | Wis | 0 | Leeg |
| Wie is ingeklokt? |                               |     |   |      |

<sup>&</sup>lt;sup>2</sup> Je profielfoto is hier enkel zichtbaar wanneer je ooit in je portal of App bent ingelogd een foto geüpload hebt.

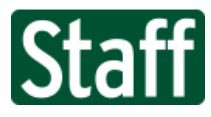

De Afdeling- en Activiteitkeuze is duidelijker geworden. Indien jouw standaard afdeling en activiteit ingesteld zijn, dan worden deze nu groen gemarkeerd in plaats van geel. De activiteitkeuze toont in deze nieuwe versie de afkorting in groot font en de volledige naam in klein font er onder.

| dinsdag 15 december<br>11:09:59 |                                               |                         |  |  |  |  |  |  |  |
|---------------------------------|-----------------------------------------------|-------------------------|--|--|--|--|--|--|--|
| Selecteer de a                  | Selecteer de activiteit die je gaat uitvoeren |                         |  |  |  |  |  |  |  |
|                                 | Je bent nog niet                              | ingeklokt               |  |  |  |  |  |  |  |
| FO<br>Feast Office              | HK<br>Housesteeping                           | BQT<br>Banqueting       |  |  |  |  |  |  |  |
| Mgm<br>Managament               | Afw<br><sub>Aleas</sub>                       | F&B<br>P&B control      |  |  |  |  |  |  |  |
| Keu<br>Kedan (Party             | kel<br>Keilen lant                            | PZ<br>Personeelisztiken |  |  |  |  |  |  |  |
| Sch<br>Schoormaa                | AUT                                           | CSG<br>Consignate       |  |  |  |  |  |  |  |

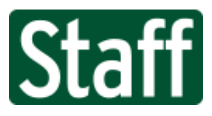

e-HRM voor beter presteren Public labels/ private labels/ partner labels

357871 Aanpassing Verlof(u) status overzicht v.w.b. medewerkers met dienstverband binnen andere organisaties

We hebben aan aanpassing gedaan aan het Verlof Status overzicht op pagina **Aan-Afwezigheid >** Verlof (u) > Status binnen contexten **Afdeling**, **Regio** en **Organisatie**<sup>3</sup>.

De aanpassing heeft betrekking op de weergave van medewerkers wie geen actief dienstverband hebben op de gekozen organisatorische eenheid. Met andere woorden: medewerkers die uitdienst zijn en een nieuw dienstverband binnen een andere organisatie hebben.

Deze medewerkers worden nu standaard verborgen en worden alleen zichtbaar met het vinkje 'Toon medewerkers uit dienst'.

### Voorbeeld

Je hebt een medewerker die in september van werkgever wijzigt, zijn dienstverband lijkt dan op onderstaande afbeelding.

| 6 | Algemeen 🕨 Dienstverband 🕨 Stam |                                  |              |                     |       |                     |                |  |  |  |  |  |
|---|---------------------------------|----------------------------------|--------------|---------------------|-------|---------------------|----------------|--|--|--|--|--|
| D | Dienstverband                   |                                  |              |                     |       |                     |                |  |  |  |  |  |
| ~ | Тос                             | on geschiedenis                  |              |                     |       |                     |                |  |  |  |  |  |
|   |                                 |                                  |              |                     |       |                     |                |  |  |  |  |  |
|   |                                 | Organisatie                      | Persnr       | Begin               | Einde | Status              | Uitgeleend aan |  |  |  |  |  |
|   | s                               | Organisatie<br>Cateringbedrijf B | Persnr<br>27 | Begin<br>14-09-2020 | Einde | Status<br>In dienst | Uitgeleend aan |  |  |  |  |  |

Als je nu voor Cateringbedrijf A het verlofoverzicht genereert dan moet je het vinkje 'Toon medewerkers uit dienst' zetten om de medewerker en zijn saldi in beeld te krijgen.

|   | ^ ▶    | Aan-Afw   | ezigheid 🕨 Verlof (u | ) 🕨 Sta | tus   |           |        |         |
|---|--------|-----------|----------------------|---------|-------|-----------|--------|---------|
|   | Peilda | itum      | 31-12-2020           | 3       |       |           |        |         |
| ļ | Toon   | medewerk  | ers uit dienst 🗹     |         |       |           |        |         |
| 1 | Sald   | i         |                      |         |       |           |        |         |
|   | Gen    | ereer het | overzicht            |         |       |           |        |         |
|   |        | PersNr    | Medewerker           | VAK     | ATV   | тут       | Sparen | Totaal  |
|   | V      | 16        | Jürgen Berkel        | 70,00   | 36,40 | -732,00   | 0,00   | -625,60 |
|   | V      | 7         | Marien Boomstra      | 100,00  | 52,00 | -1.038,10 | 0,00   | -886,10 |
|   | Ø      | 26        | Bradly van der Boon  | 0,00    | 0,00  | 0,00      | 0,00   | 0,00    |
|   | V      | 8         | Elsien de Louw       | 100,00  | 52,00 | -1.039,60 | 0,00   | -887,60 |
|   | O      | 10        | Thara Dijks          | 92,50   | 48,10 | -968,50   | 0,00   | -827,90 |

Dit maakt het eenvoudig om te zien of er nog saldo op de oude werkgever staat. Indien overal 0,00 staat, dan heeft de werkgever geen financiële verplichting meer naar deze medewerker. Als er wel een saldo staat, dan kan dit wijzen op niet-uitbetaald of niet overgenomen saldo naar de nieuwe werkgever.

<sup>&</sup>lt;sup>3</sup> Het Verlof (u) overzicht op Persoonsniveau is niet gewijzigd.

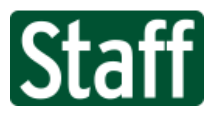

## 362414 Relatieveld op pagina Taak Stam door laten linken naar Relatie Stam

Dit is een kleine aanpassing aan de Takenmodule, je kunt nu meteen de relatie uit het CRM openen door in het veld Relatie op de onderstreepte naam te klikken.

| 🖀 🕨 Algemeen 🕨 Taak star | n |
|--------------------------|---|
|--------------------------|---|

| Taaknummer             | 167370          | 0 files gekoppeld aan deze taak |              |
|------------------------|-----------------|---------------------------------|--------------|
| Type taak              | Ontwikkelpunt   |                                 | ~            |
| Titel                  | Link van de web | site verwijderen                |              |
| Typering onderwerp     | Overige         |                                 | ~            |
| Inhoud                 |                 |                                 | <i>i</i> \$• |
| Resultaat              |                 |                                 | _/_<br>●     |
| Relatie                | Locatie S       |                                 | _//          |
| Aangemeld door         | <u> </u>        | 4                               |              |
| Aangemeld door (tekst) |                 |                                 |              |
| E-mail adres           |                 |                                 |              |

361508 Signalering: Dienstverband notificatie medewerker x-weken in dienst

Nieuw toegevoegd aan de signaalitems voor HR is signaal type **"ORG: x weken na begin** (onderbroken) dienstverband optioneel binnen een organisatie"

| Een oproepkracht is 100 weken in dienst                                                    |  |
|--------------------------------------------------------------------------------------------|--|
| support@staff.nl<br>Di 9-2-2021 14:45<br>Aan: Gerben Teeler                                |  |
| Oproepkracht is 100 weken in dienst*                                                       |  |
| Het betreft 28 Amanda D. Gomez                                                             |  |
| Gegevens van het dienstverband<br>Startdatum: 12-3-2019                                    |  |
| Einddatum: 31-12-9999<br>Organisatie: 02 Cateringbedrijf B                                 |  |
|                                                                                            |  |
| "Bij een onderbreking van het dienstverband langer dan 6 maanden telt het systeem opnieuw. |  |
| Beantwoorden Doorsturen                                                                    |  |

Dit signaal gaat af nadat x-aantal weken zijn verstreken sinds het begin dienstverband. Het is bedoeld om de HR manager op de hoogte te brengen dat de medewerker in aanmerking komt voor een nieuw uren aanbod.

In de berekening van het aantal weken dat de medewerker in dienst is, wordt rekening gehouden met eventuele onderbreking van het dienstverband. Met onderbreking bedoelen we dat de medewerker uitdienst gaat en later weer in dienst komt. In het geval dat deze onderbreking korter is

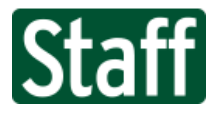

dan 6 maanden zal het systeem doortellen vanaf begin dienstverband. Indien de onderbreking langer was dan 6 maanden zal de teller opnieuw beginnen bij het nieuwe dienstverband.

## Voorbeeld inrichting van dit signaal

In dit voorbeeld stellen we in dat er een e-mail verstuurd moet worden naar de HR manager wanneer een oproepkracht 100 weken in dienst is.

| Signaal item wijzigen         |                                                                                                    |
|-------------------------------|----------------------------------------------------------------------------------------------------|
| ID                            | ca3b610f-a2a3-49e7-93f7-d241ae56b2e0                                                                                                    |
| Naam                          | Oproepkracht in dienst 100 weken                                                                                                    |
| Onderwerp (kop)               | Een oproepkracht is 100 weken in dienst                                                                                                    |
| Categorie                     | Email 🗸                                                                                                    |
| Туре                          | 🔍 🗙 ORG: x weken na begin (onderbroken) dienstverbanc                                                                                                    |
| Omschrijving signaaltype      | Dienstverband van medewerkers die beginnen bij de organisatie @OrganisationId UNIQUEIDENTIFIER (mag NULL zijn)<br>worden gesignaleerd @Weeks INT weken NA het begin dienstverband, mogelijk met onderbrekingen van minder dan 6<br>maanden.<br>Parameter @ContractEmployeeRelationTypeId (mag NULL zijn) filtert op "Relatie medewerker" van het HUIDIGE<br>contract. |
| Dagen tussen herhaling        | Let op! Bij (jaarlijks) terugkerende signalen invullen! Niet groter dan 400.                                                                                                    |
| Beschrijving                  | Signaleert de HR manager dat een oproepkracht 100 weken in dienst is en dat het urenaanbod heroverwogen dient te<br>worden.                                                                                                    |
| Sjabloon                      | 🔍 🗙 Medewerker In dienst 100 🕕                                                                                                    |
| Doelgebruiker                 |                                                                                                    |
| Doelrol                       |                                                                                                    |
| Doel relatief                 | P&O-managerrol van de organisatie 🗸 🗸                                                                                                    |
| Gebruikers zien elkaar niet   |                                                                                                    |
| Beantwoord wijziger/invoerder |                                                                                                    |
| Beantwoord gebruiker          |                                                                                                    |
| Beantwoord relatief           |                                                                                                    |

Verplichte parameters zijn:

- @OrganisationId, deze mag leeg zijn. Indien leeg, dan checkt het signaal alle organisaties.
- @ContractEmployeeRelationTypeId, deze mag leeg zijn. In dit voorbeeld is het guid van Oproepkracht ingesteld en zal daarom alleen afgaan voor oproepkrachten.
- @Weeks, deze mag niet leeg zijn. Dit is het aantal weken.

| $\sim$ | ~~~~~                   |                                 | ~~~~~            | $\sim$  | ~~~~~~~~~~~~~~~~~~~~~~~~~~~~~~~~~~~~~~~ | $\sim\sim\sim$ | $\sim\sim$ |
|--------|-------------------------|---------------------------------|------------------|---------|-----------------------------------------|----------------|------------|
|        | Title                   | SQL Parameter                   | SQL type         | String1 | Guid1                                   | Real1          | Int1       |
| ø      | SQL Parameter vast GUID | @OrganisationId                 | UNIQUEIDENTIFIER |         |                                         |                |            |
| ø      | SQL Parameter vast GUID | @ContractEmployeeRelationTypeId | UNIQUEIDENTIFIER |         | 6b5eb491-f18f-495e-a655-4c82aebd13c6    |                |            |
| ø      | SQL Parameter vast INT  | @Weeks                          | INT              |         |                                         |                | 100        |

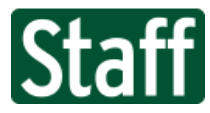

## Bugfixes

361785 Batchbewerking Loketten resulteert in verveelvoudiging van favorieten

Wanneer je een loketjabloon naar een gebruiker kopieert kon het voorkomen dat er dubbele favorieten ontstonden. Deze werden zichtbaar in de lijst op pagina Mijn Profiel en kon hierdoor heel lang worden.

Dit is nu opgelost. Wanneer je een favoriet voor de tweede keer ergens in een van je loketten plaatst, dan zal hiervan maar één favoriet zichtbaar zijn onder je profiel.

359130 Onvoldoende recht resulteert in verlies van widget instellingen

Als je een loketsjabloon naar een doelgebruiker kopieert terwijl deze gebruiker onvoldoende rechten heeft, dan krijgt deze gebruiker op de plek van de widget de melding in beeld "U heeft op dit moment geen toegang..."

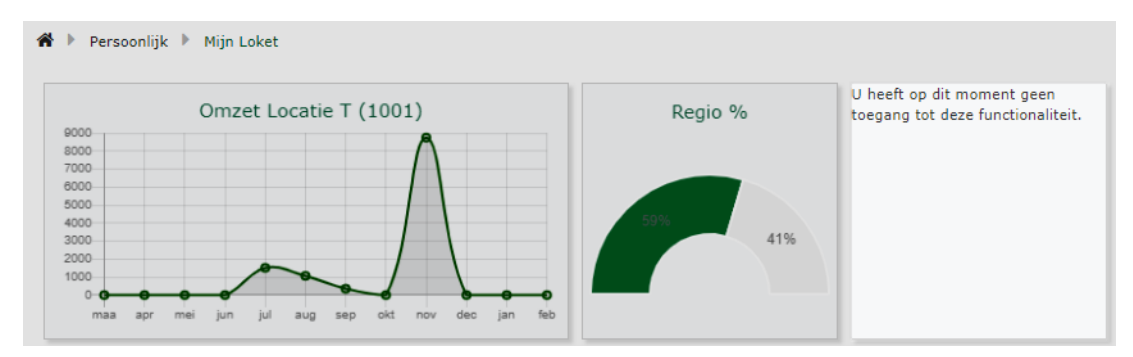

Wanneer deze gebruiker later wel de corresponderende rechte toegekend krijgt was het mogelijk dat de widget 'leeg' getoond werd. De melding was weg, maar de tegel had geen inhoud.

Dit is nu opgelost.